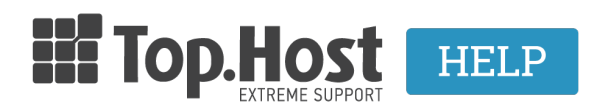

Knowledgebase > myTophost Panel > Billing > How do I make my payment through Ethniki's web-banking?

How do I make my payment through Ethniki's web-banking? - 2023-02-04 - Billing

In order to make your payment at Papaki via web-banking, use the Electronic Payment Code, which you find in the ordering email (or in the Control Panel if it is a service renewal / upgrading).

Specifically, the procedure you should follow is:

1. Login to Ethniki's web-banking.

2. In the Management Environment of your account, select the Payments tab, followed by "Companies & Organizations" and "Other Companies." On the page that appears, fill in the billing account, the Electronic Payment Code, and the payment amount.

In "Organization / Business" select "Papaki" as you see below and click "Send" to complete your payment.

|                                                                                                    |                                                                                                    | English                                          | English                                                                   |                                      |                               | Αποσύνδεση          |                                                        |              |  |
|----------------------------------------------------------------------------------------------------|----------------------------------------------------------------------------------------------------|--------------------------------------------------|---------------------------------------------------------------------------|--------------------------------------|-------------------------------|---------------------|--------------------------------------------------------|--------------|--|
|                                                                                                    | - /                                                                                                    |                                                  |                                                                           |                                      |                               | 8                   | -bank                                                  |              |  |
| EONIKH TPANEZA                                                                                                    |                                                                                                    |                                                  |                                                                           |                                      | Τοίπ                          | 22. Immuminu 2013   | 09:20 -Ou mumblere                                     | C 11011- V   |  |
| Δογαριασμοί Επενδύσεις                                                                                                    | Δάνεια Πληρωμές Κά                                                                                                    | οτες Έγκριση Αιτήσε                              | <u>Υπηρεσίες B2B</u>                                                      | EONOfiles                            | e-Factoring                   | Προφίλ - Ασφάλεια   |                                                        | 1            |  |
|                                                                                                    |                                                                                                    |                                                  |                                                                           |                                      |                               |                     | 9:15 λεπτά                                             |              |  |
| Πληρωμή άλλων Οργα                                                                                                    | ννισμών & Επιχειρήσεων                                                                                                    |                                                  |                                                                           |                                      | -                             | Διαθέσι<br>Λογαριο  | μα Υπόλοιπα<br>ισμών                                   | D            |  |
| *ΛΟΓ/ΣΜΟΣ ΧΡΕΩΣΗ2                                                                                                    | E:                                                                                                    | <u>A</u> -                                       | 🔶 *ΠΟΣΟ: 🗌                                                                |                                      |                               | EUR                 | η/Ανανέωση                                             | t,           |  |
| *ΟΡΓΑΝΙΣΜΟΣ/ΕΠΙΧΕΙΡΗΣΗ                                                                                                    | t:                                                                                                    | 🔨 🔸 *κΩ                                          | ΔΙΚΟΣ ΠΛΗΡΩΜΗΣ:                                                           |                                      |                               | Τελευτα             | ίες 10                                                 | $\Box$       |  |
| 🦳 Μεταχρονολογημένη Σ                                                                                                    | GREENPEACE<br>GROUPAMA PHOENIX<br>G4S SECURE SOLUTIONS S./<br>G4S TELEMATIX                                                                                                    | ×.                                               |                                                                           |                                      |                               | Εμφάνισι<br>Χοήσιμι | η/Ανανέωση<br>α Εργαλεία                               | ++           |  |
| Αποδέχομαι τους παραι<br>Ο κωδικός πληρωμής και η<br>τράπεζας. Σε περίπτωση μη<br>δεν ευθύνεται η τράπεζα.<br>(*) Υποχρεωτικό Πεδίο | HELLAS PAY   (α) HELLAS FON NETWORKS A.E.   IATA BSP IATA CASS   11 ING ZOHΣ   INTERAMERICAN FEN. AΣΦ.' INTERAMERICAN ETAIPIA ZHI   INTERAMERICAN ETAIPIA ZHI INTERAMERICAN ETAIPIA ZHI | τειας<br>γωρίς έλεγχα<br>θασμένων σ<br>ΜΩΝ<br>12 | της 🚺<br>τοιχείων, 💟                                                      |                                      |                               |                     | πικοινωνία<br>ελτίο Τιμών<br>υναλλάγματος<br>πιτόκια & | 153          |  |
| Βοήθεια                                                                                                    | INTERAMERICAN ΟΔΙΚΗ ΠΡΟ<br>INTERASCO A.E.Γ.Α.<br>INTERNATIONAL LIFE ΑΣΦΑ/<br>INTERNATIONAL LIFE ΓΕΝΙΚ A<br>MY DIRECT INSURANCE<br>NET ONE A.E.                                          | 2ΤΑΣΙΑ<br>ΖΩΗΣ<br>ΣΦΑΛ<br>Ξ                      |                                                                           |                                      |                               |                     | ιμοκογιο<br>BAN - Διεθνής Αριθ<br>ραπεζικού Λογαριο    | μός<br>ισμού |  |
| Για να διενεργήσετε<br>οφειλές σε διάφορους C                                                                                       | NP INSURANCE-NEOΣ ΠΟΣΕΙ.<br>ON TELECOMS<br>PAPAKIGR<br>PRIME INSURANCE<br>UII (REVMAena Επιχειρήσεις<br>(p) REVMAena Επιχειρήσεις<br>REVEN<br>REVEN<br>SERFIN                           | ΔΩΝΑΕΑΕ<br>γορία «ΑΛΛ<br>τούνται μέσ             | <mark>&amp; Επιχειρήσεω</mark><br>ΕΣ ΠΛΗΡΩΜΕΣ», οι<br>ω του Internet Bank | ⊻<br>οποίες αφορού<br>ing της EΘNIK⊦ | ιν καταβολή γι<br>ΙΣ ΤΡΑΠΕΖΑΣ | x                   |                                                        |              |  |